# PANDUAN REGISTRASI

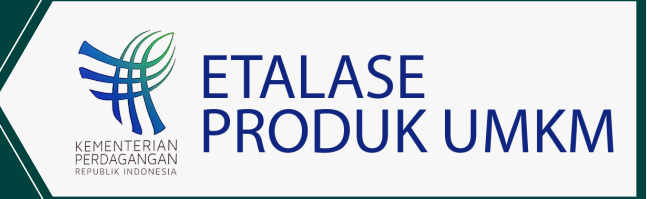

#### MEMBUKA WEBSITE

PELAKU USAHA TERLEBIH DAHULU MEMBUKA WEBSITE: https://portal-indonesia.id/

# LANGKAH

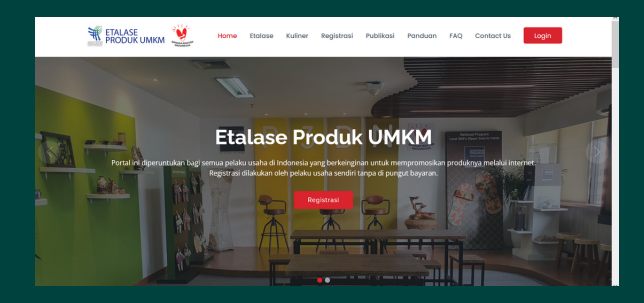

### LANGKAH KLIK MENU REGISTRASI

02

SETELAH MEMBUKA WEBSITE, SELANJUTNYA PELAKU USAHA MENGKLIK MENU REGISTRASI

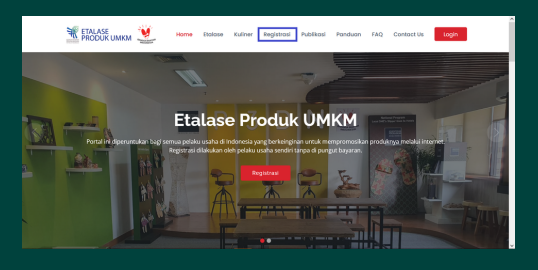

#### **ISI DATA LENGKAP**

- 1. Nama Kelompok Usaha/Perusahaan \*
- 2. Nama Penanggung Jawab \*
- 3. NIK (No. KTP) Penanggung Jawab \*
- 4. Alamat Usaha \*
- 5. Kekayaan Bersih yang dimiliki \*
- 6. Jenis Usaha \*
- 7. Upload Identitas \*
- 8. Provinsi \*
- 9. Kabupaten/Kota \*
- 10.Kodepos
- 11.No Telp 12.No HP \*
- 13.Website
- 14.Email \*
- Catatan: Bertanda \* harus diisi

## LANGKAH

03

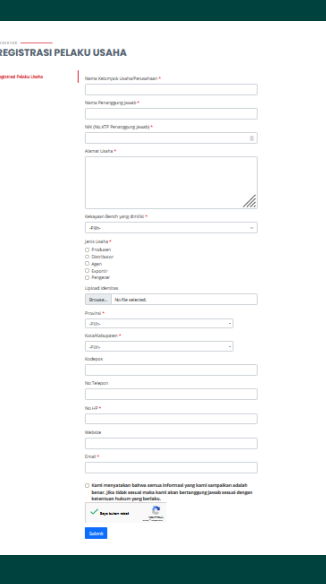

#### LANGKAH KLIK KOTAK KONFIRMASI 04 SETELAH MENCISI DATA PRIBADI PELAKULUSA

Kami menyatakan bahwa semua informasi yang kami sampaikan adalah benar. Jika tidak sesuai maka kami akan bertanggung jawab sesuai dengan ketentuan hukum yang berlaku.

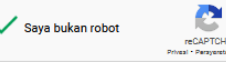

SETELAH MENGISI DATA PRIBADI PELAKU USAHA HARUS MENKONFIRMASI BAHWA DATA TERSEBUT ADALAH BENAR DENGAN CARA MENKLIK KOTAK KONFIRMASI. DAN KLIK KOTAK SAYA BUKAN ROBOT

#### **KLIK TOMBOL SUBMIT**

SETELAH DATA SEMUA DI ISI DENGAN BENAR, DAN MENKONFIRMASI BAHWA SEMUA DATA YANG TELAH DI ISI ADALAH BENAR, PELAKU USAHA DI HARUSKAN KLIK TOMBOL SUBMIT

| LA | NGKA | H |
|----|------|---|
|    |      |   |

05

Submit